## **EXAMPLE OF ADDING AN UPPER DIVISION GE COURSE WITH ENROLLED CLASSES**

1) Review the student's DEGREE PLANNER and find the "GE Upper Division" line and, if necessary, use "Arrange My Plan" and drag it to Fall 2018

| FAQ Need Help? Tutorials Internal View                                                                                                    |           | <u>Schedu</u> | ile Assist | ant ARR-      | Grad E | val              | AR        | R |  |
|----------------------------------------------------------------------------------------------------|-----------|---------------|------------|---------------|--------|------------------|-----------|---|--|
| Fall 2018 II                                                                                                    | n Progres | s Units       | 10.00      | Planned Units | 6.00   | Targ             | jet Units | : |  |
| In Progress: ARAB 101, ORNT 15, PSYC 230, PSYC 334                                                                                                    |           |               |            |               |        |                  |           |   |  |
| Requirement                                                                                                    | Notes     | Critical      | Units      | Course        | Info   | Select<br>Course | Lock      | A |  |
| GE Upper Division - Must be taken at CSUSM -<br>Note: Must be taken after completion of 60 units.<br>Click "ARR Planned" link at the top of this page and<br>check the TOTAL UNITS requirement. If you have<br>taken a min of 60 units you may drag this line to<br>any term. | -         |               | 3          | SOC 323       | 0      | Select           |           |   |  |
| UD PSYC Elective                                                                                                    | 1171      |               | 3          | PSYC 336      | 0      | Select           |           |   |  |

- 2) Click SELECT and jot down all the courses that do NOT say "Currently Full" a. Example: BIOL 316, CHEM 315, GEOG 341, SOC 323,
- 3) Go to SCHEDULE ASSISTANT and add all of the open courses (click "Add Course" as many times as needed)

| Courses                                      | + Add Course    |
|----------------------------------------------|-----------------|
|                                              | 8               |
| Biological Sciences 316<br>BIOLOGY OF CANCER | 🔅 Options 🚺 🔒 😢 |
| Chemistry 315<br>SCIENCE IN FILM AND TV      | 🔅 Options 🚯 🔒 😢 |
| Geography 341 NATURE & SOCIETY IN CALIFORNIA | 🔅 Options 🚺 🔒 😢 |
| Sociology 323                                | 🌣 Options 🚯 🔒 🛞 |

4) Select one of the open courses you just added and then GENERATE SCHEDULES to see if that course fits with their existing enrolled and waitlisted courses. If not, try the next course until the system finds the best schedule that can accommodate the additional open class. Current Schedule

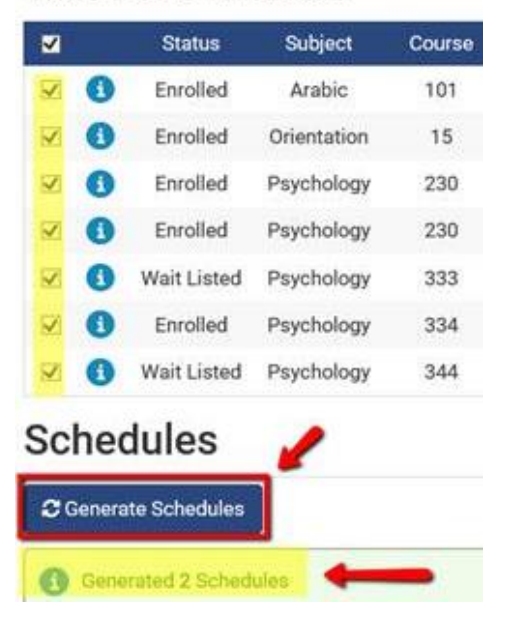